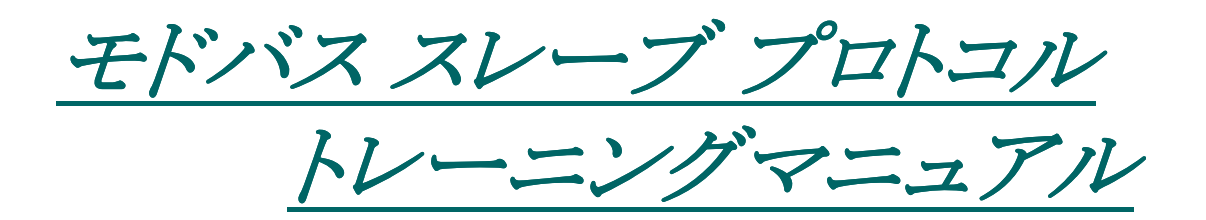

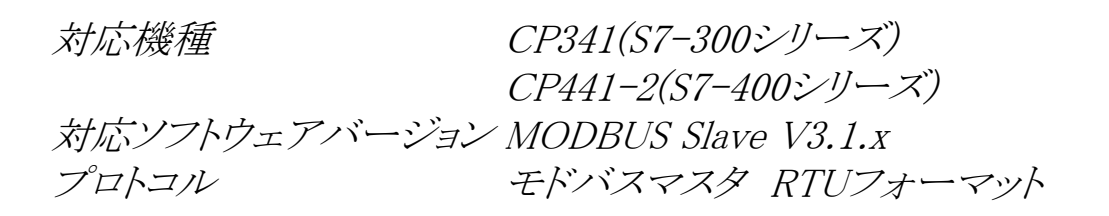

ご注意!

- 1: 本書の内容は予告なしに変更することがあります。
- 本書の内容につきましては万全を期しておりますが、万一、 誤字、脱字、不明な点がございましたら弊社までご連絡下さ
- いますようお願い致します。 3:本書の内容は現在のソフトウェア及びハードウェアについて 記載されています。これがバージョンアップした場合には操作 方法、スペック等が変更される場合があります。
- 方法、ベック・等か変更される場合かめります。
  4: 以前のバージョンのハードウェア、ソフトウェアをお使いの場合、記載されている機能が使用できなかったり、またその原因によりトラブルが発生することもあります。
  5: 本書の内容は英文、ドイツ語マニュアルからの一部抜粋また
- 5: 本書の内容は英文、ドイツ語マニュアルからの一部抜粋また は追加、修正が行われたものであり、全ての機能、操作、諸注 意については記載されておりません。正式には英文、ドイツ語 マニュアルをご参照頂きますようお願いします。
- 本書の一部または全部についてシーメンス株式会社からの 文書による許諾を得ずに、無断で転載、または複写(コピー) をすることは禁止しております。このような行為を行った場合は 著作権の侵害となりますのでご注意下さい。

シーメンス株式会社

目 次

| 1   | モドバスプロトコル   |   |
|-----|-------------|---|
| 1.1 | プロトコル概要     | 2 |
| 1.2 | モドバスファンクション | 3 |

# 2ハードウェア

| 1.1 | シリアル通信モジュールの種類         | 4 |
|-----|------------------------|---|
| 1.2 | CP340/CP341通信モジュール     | 5 |
| 1.3 | CP441-1/CP441-2通信モジュール | 6 |
| 1.4 | ピンアサイメント               | 7 |

# 3ハードウェアコンフィグレーション

| 3.1 | CPの追加                | 8  |
|-----|----------------------|----|
| 3.2 | CP341のプロパティ          | 9  |
| 3.3 | CP441-2のプロパティ        | 10 |
| 3.4 | モドバスパラメータ設定          | 12 |
|     | MODBUS Slaveプロトコルの選択 | 12 |
|     | MODBUS Slaveパラメータ    | 13 |
|     | Coilビットエリア           | 14 |
|     | Inputビットエリア          | 15 |
|     | Holding Registerエリア  | 16 |
|     | Input Registerエリア    | 17 |
|     | 書き込み制限               | 18 |
|     | RS232C設定             | 19 |
|     | RS422/RS485設定        | 20 |
| 3.5 | MODBUS Slaveドライバのロード | 21 |
|     |                      |    |

| 4   | プログラミング       |    |
|-----|---------------|----|
| 4.1 | サブルーチンのコピー    | 22 |
| 4.2 | CP341のプログラム   | 23 |
| 4.3 | CP441-2のプログラム | 24 |

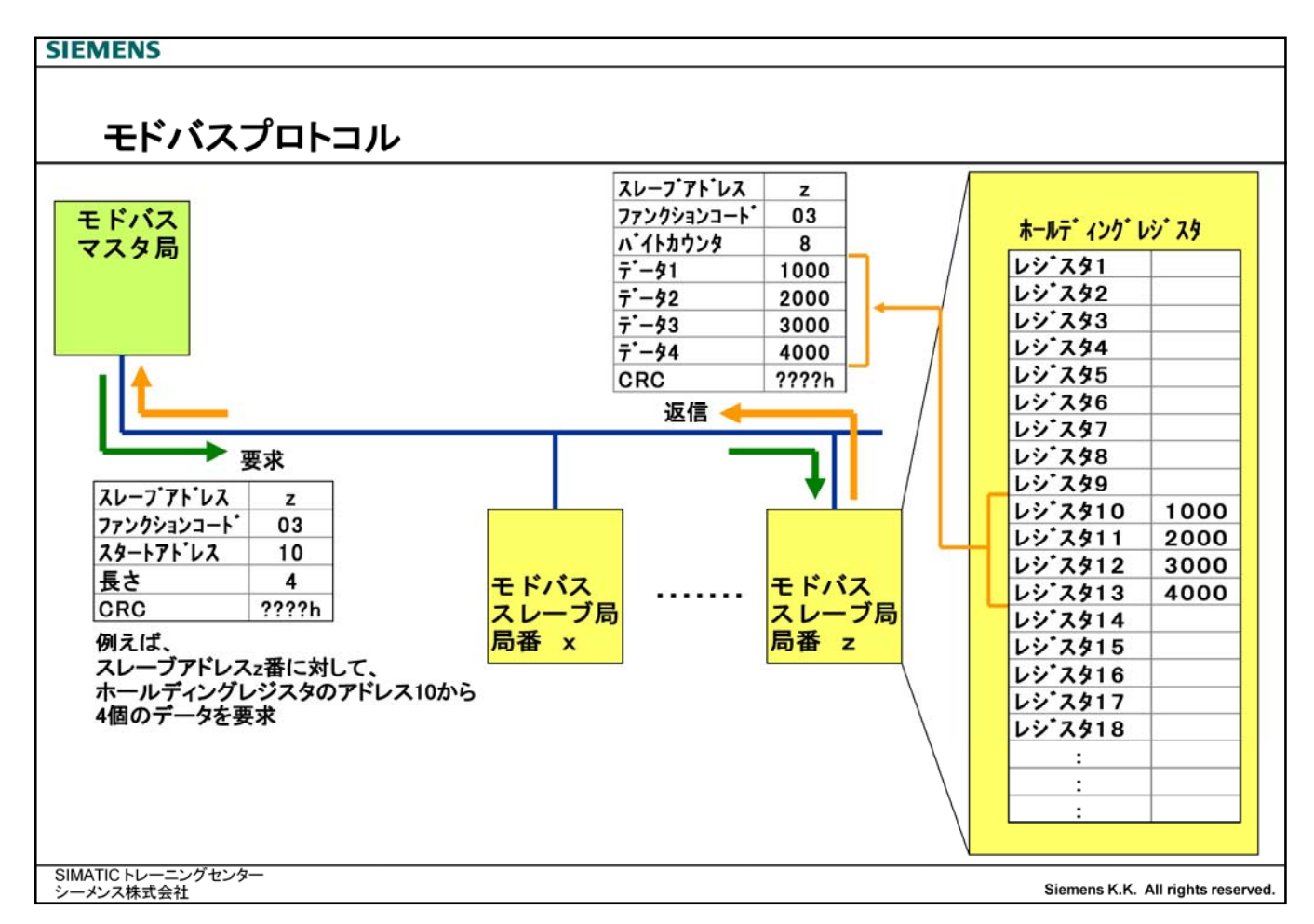

■モドバスプロトコルは、マスタースレーブ原理で通信を行います。

■シーメンスでは、モドバスのマスタとスレーブの製品を扱っています。

#### <u>モドバスマスタ</u>

| ■フォーマット    | RTU                                                      |
|------------|----------------------------------------------------------|
| ■サポートファンクシ | /ヨン 01、02、03、04、05、06、07、08、11、12、15、16                  |
| ■ハードウェア    | RS232C、TTY、RS422/RS485                                   |
| ■製品型番      | 6ES7 870-1AA01-0YA0                                      |
| ■対応ハードウェア  | CP341もしくはCP441-2                                         |
| ■対応シリーズ    | S7-300シリーズ(CPU315以上)、S7-400シリーズ、S7-400H、S7-400F、S7-400HF |
|            |                                                          |

### <u>モドバススレーブ</u>

|   | フォーマット             | RTU                                                      |
|---|--------------------|----------------------------------------------------------|
| 1 | <b>・</b> サポートファンクシ | (ヨン 01、02、03、04、05、06、08、15、16                           |
| 1 | ハードウェア             | RS232C、TTY、RS422/RS485                                   |
| 1 | 製品型番               | 6ES7 870-1AB01-0YA0                                      |
| 1 | 対応ハードウェア           | CP341もしくはCP441-2                                         |
| 1 | 対応シリーズ             | S7-300シリーズ(CPU315以上)、S7-400シリーズ、S7-400H、S7-400F、S7-400HF |
|   |                    |                                                          |

# モドバスファンクション

<u>サポートしているモドバスファンクション</u>

| ファンクション | 内容                   | データタイプ      | 方向        | アクセス可能<br>な長さ |
|---------|----------------------|-------------|-----------|---------------|
| 01      | コイル状態の読み出し           | コイル         | スレープ・マスタ  | 1~2040ビット     |
| 02      | 入力状態の読み出し            | インプット       | スレープ・→マスタ | 1~2040ビット     |
| 03      | ホールディングレジスタの読み出し     | ホールディングレジスタ | スレープ・→マスタ | 1~127ワード      |
| 04      | インプットレジスタの読み出し       | インプットレジスタ   | スレーフ・→マスタ | 1~127ワード      |
| 05      | 1ビットのコイルの書き込み        | コイル         | マスタースレープ  | 1ビット          |
| 06      | ひとつのホールディングレジスタの書き込み | ホールディングレジスタ | マスタースレープ  | 1ワード          |
| 08      | ループバックテスト            | -           |           |               |
| 15      | 複数ビットのコイルの書き込み       | コイル         | マスタースレープ  | 1~2040ビット     |
| 16      | 複数のホールディングレジスタの書き込み  | ホールディングレジスタ | マスタースレープ  | 1~127ワード      |

### 

|             | タイプ | L L TO  | 通信回線上で  | 対応   | ファンク | クション |  |
|-------------|-----|---------|---------|------|------|------|--|
| エリア名        |     | ユーットエビの | 設定可能な   | 読込み  | 書    | レみ   |  |
|             |     | TFUX    | アドレスエリア | 複数   | 15 % | 複数   |  |
| コイル         | ビット | 00001~  | 0~65535 | FC01 | FC05 | FC15 |  |
| インプット       | ビット | 10001~  | 0~65535 | FC02 | /    | 1    |  |
| インプットレジスタ   | ワード | 30001~  | 0~65535 | FC04 | /    | /    |  |
| ホールディングレジスタ | ワード | 40001~  | 0~65535 | FC03 | FC06 | FC16 |  |

#### SIMATIC トレーニングセンター シーメンス株式会社

Siemens K.K. All rights reserved.

- ■"サポートしているモドバスファンクション"の表の中の、"アクセス可能な長さ"とは、1回の通信で送受信可能な長さ制限を 意味します。それ以上のえリアへのアクセスが必要な場合、複数回に分けて通信する必要があります。
- ■"サポートしているモドバスファンクション"の表の中の、"アクセス可能な長さ"で表示されている数値は、CP341/CP441-2 におけるモドバスプロトコルでの制限となっています。この長さ制限は通信相手によって異なる可能性がありますので(例え ばビット情報は最大2000ビット、レジスタ情報は最大125ワード)、通信相手の仕様もご確認ください。
- ■ここに表記していないモドバスファンクションは、CP341/CP441-2におけるモドバスプロトコルでは対応していません。
- "モドバスエリア"の表の中の、"モディコン上のアドレス"とは現在シュナイダー殿の"MODICON"シリーズのPLCにて認識するアドレスであり、それぞれ5桁で、コイルビットエリアを"0xxxx"、インプットビットエリアを"1xxxx"、インプットレジスタエリアを "3xxxx"、ホールディングレジスタエリアを"4xxxx"と認識しています。モドバス通信上におけるアドレスは、それそれ1引いた数値、例えばインプットエリアの10100は99、あるいはホールディングレジスタの40200は199との認識されます。
- "モドバスエリア"の表の中の、"通信回線上で設定可能なアドレスエリア"で表記された長さは、CP341/CP441-2における モドバスプロトコルにおいて割り当て可能です。

# ハードウェア シリアル通信モジュールの種類

|                                |                                                               | CP 340       | CP 341     | CP 441-1    | CP 441-2    |
|--------------------------------|---------------------------------------------------------------|--------------|------------|-------------|-------------|
| 伝送速度 (bps)                     | 当り                                                            | 19200        | 76800      | 38400       | 76800       |
| インターフェイス                       |                                                               | ~ 2400       | ~ 300      | ~ 300       | ~ 300       |
| <b>ሰン</b> 9−7ェイス <sup>1)</sup> | RS 232C                                                       | O (340-1A)   | O (341-1A) | O (963-1AA) | O (963-1AA) |
|                                | TTY(20mA)                                                     | O (340-1B)   | O (341-1B) | O (963-2AA) | O (963-2AA) |
|                                | RS 422/485                                                    | O (340-1C)   | O (341-1C) | O (963-3AA) | O (963-3AA) |
| プロトコル                          | 無手順<br>プリンタドライバ<br>3964 (R)<br>RK 512<br>モドバスマスター<br>モドバススレーブ | 000<br>× × × | 0 × 0000   | 000<br>× ×  | 000000      |
| 伝送距離 (最大)                      | RS 232C                                                       | 15 m         | 15 m       | 10 m        | 10 m        |
|                                | TTY                                                           | 1000 m       | 1000 m     | 1000 m      | 1000 m      |
|                                | RS 422/485                                                    | 1200 m       | 1200 m     | 1200 m      | 1200 m      |
| ++⊾₩                           |                                                               | 1            | 1          | 1           | 2           |

■S7-300シリーズにてMODBUS Slaveプロトコルを使用可能なのは、CP341となります。

■S7-400シリーズにてMODBUS Slaveプロトコルを使用可能なのは、CP441-2となります。

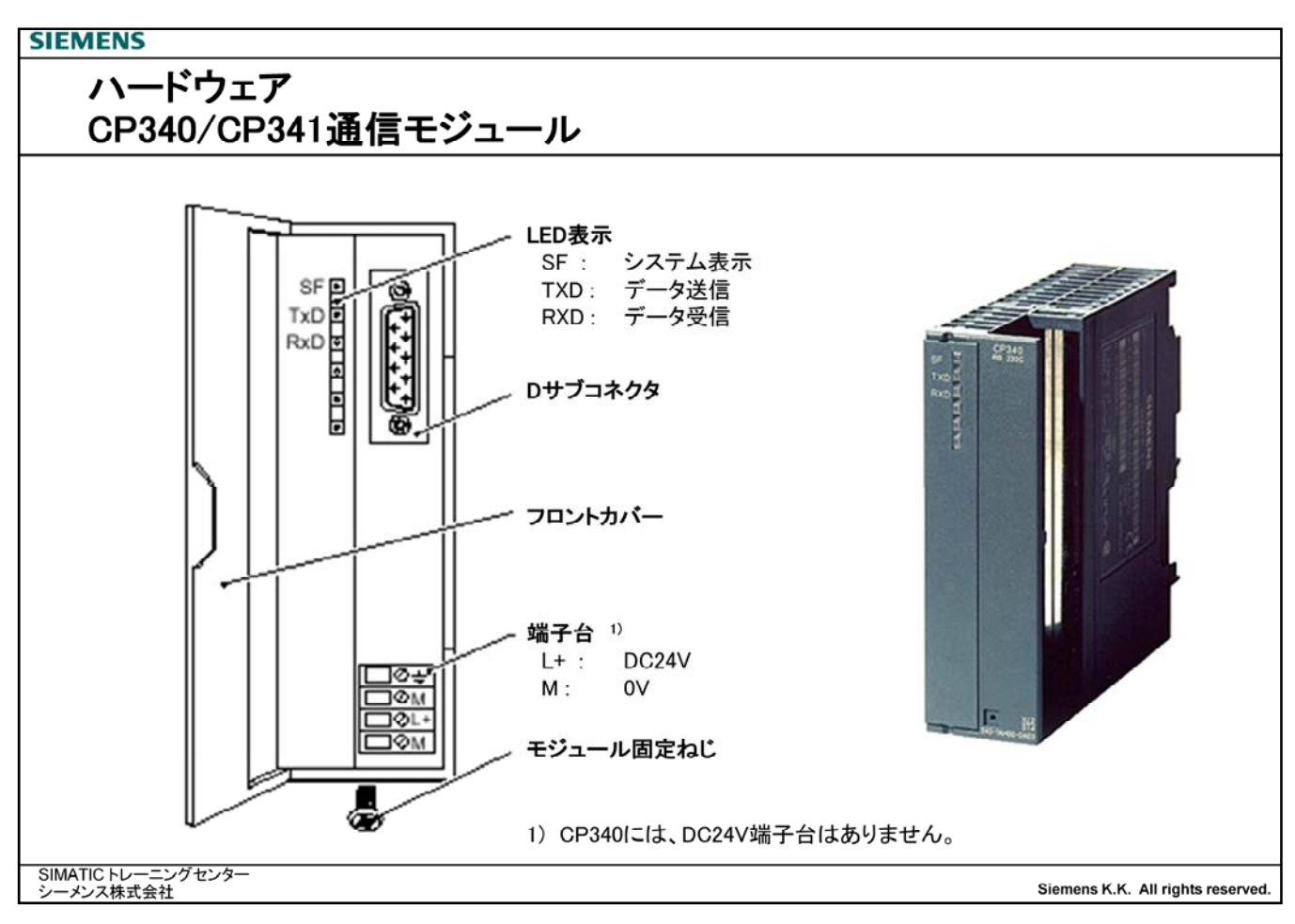

■S7-300シリーズにおいてモドバスプロトコルが使用可能なのは、CP341になります。

■CP340には、DC24V供給の必要がなく、その端子台はありません。

### <u>注意:</u>

<u>モドバスプロトコルを使用する場合は、モジュール後ろ面に青色のプロテクトキーを装着する必要があります。プロテクトキー</u> が装着されていない場合は、設定やダウンロードの作業は行えますが、マスタを接続してもCP341は正常に動作しません。 プロテクトキーはモドバスプロトコルソフトウェアにCD-ROMといっしょに梱包されています。

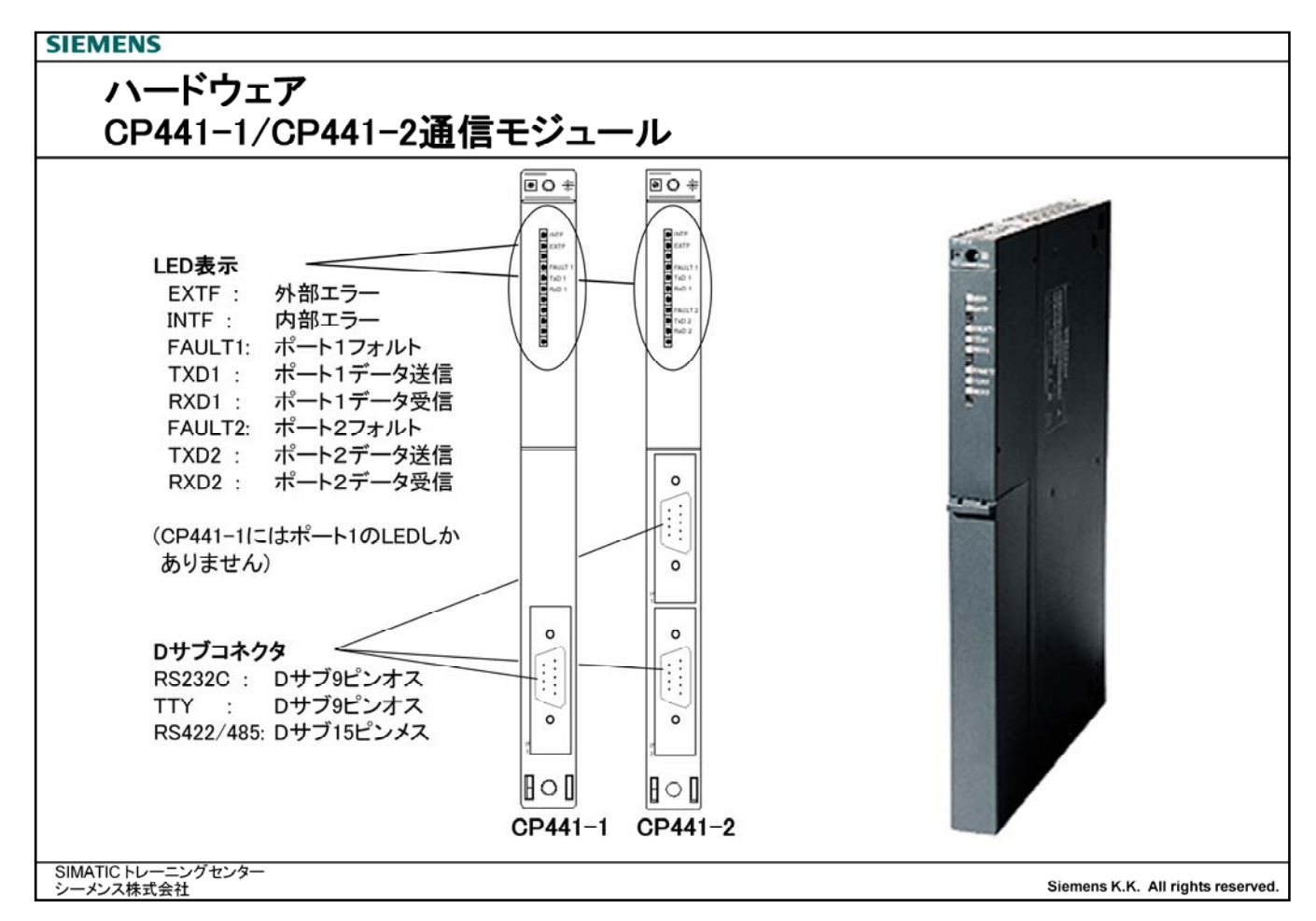

■S7-400シリーズにおいてモドバスプロトコルが使用可能なのは、CP441-2になります。

<u>注意:</u>

<u>モドバスプロトコルを使用する場合は、モジュール後ろ面に青色のプロテクトキーを装着する必要があります。プロテクトキーが装着されていない場合は、設定やダウンロードの作業は行えますが、マスタを接続してもCP441-2は正常に動作しません</u> 2 <u>CP441-2は2ポートありますが、キーはひとつで両方ともモドバスプロトコルとして動作することはできます。</u>

プロテクトキーはモドバスプロトコルソフトウェアにCD-ROMといっしょに梱包されています。

# ハードウェア ピンアサイメント

| Dサブ9 | ピンオス  | Dサブ9b | ピンオス  | Dサブ15                              | ピンメス                                 | Dサブ15                             | ピンメス                     |       |
|------|-------|-------|-------|------------------------------------|--------------------------------------|-----------------------------------|--------------------------|-------|
| ピン   | 1 DCD | ピン 1  | TXD-  | ピン 1                               |                                      | ピン 1                              |                          |       |
|      | 2 TXD | 2     | GND   | 2                                  | T(A)                                 | 2                                 |                          |       |
|      | 3 TXD | 3     | 20mA+ | 3                                  |                                      | 3                                 |                          |       |
|      | 4 DTR | 4     | 20mA- | 4                                  | R(A)                                 | 4                                 | R(A)/T(A)                |       |
|      | 5 GND | 5     | RXD+  | 5                                  |                                      | 5                                 |                          |       |
|      | 6 DSR | 6     | í     | 6                                  |                                      | 6                                 |                          | L.    |
|      | 7 RTS | 7     | 1     | 7                                  |                                      | 7                                 |                          | 330 Ω |
|      | 8 CTS | 8     | RD-   | 8                                  | GND                                  | 8                                 | GND                      | Ļ     |
|      | 9 RI  | g     | TXD+  | 9                                  | T(B)                                 | 9                                 |                          |       |
|      |       |       |       | 10                                 |                                      | 10                                |                          |       |
|      |       |       |       | 11                                 | R(B)                                 | 11                                | R(B)/T(B)                |       |
|      |       |       |       | 12                                 |                                      | 12                                |                          |       |
|      |       |       |       | 13                                 |                                      | 13                                |                          |       |
|      |       |       |       | 14                                 |                                      | 14                                |                          |       |
|      |       |       |       | 15                                 |                                      | 15                                |                          |       |
|      |       |       |       | RS422/48<br>がプラス個<br>またケーン<br>シーバ側 | 5ではライ、<br>則になります<br>ブル長が50<br>に330Ωの | ンAがマイナン<br>ト。<br>)m以上になる<br>抵抗が必要 | ス側、ラインE<br>らときは、レ<br>です。 | 3     |

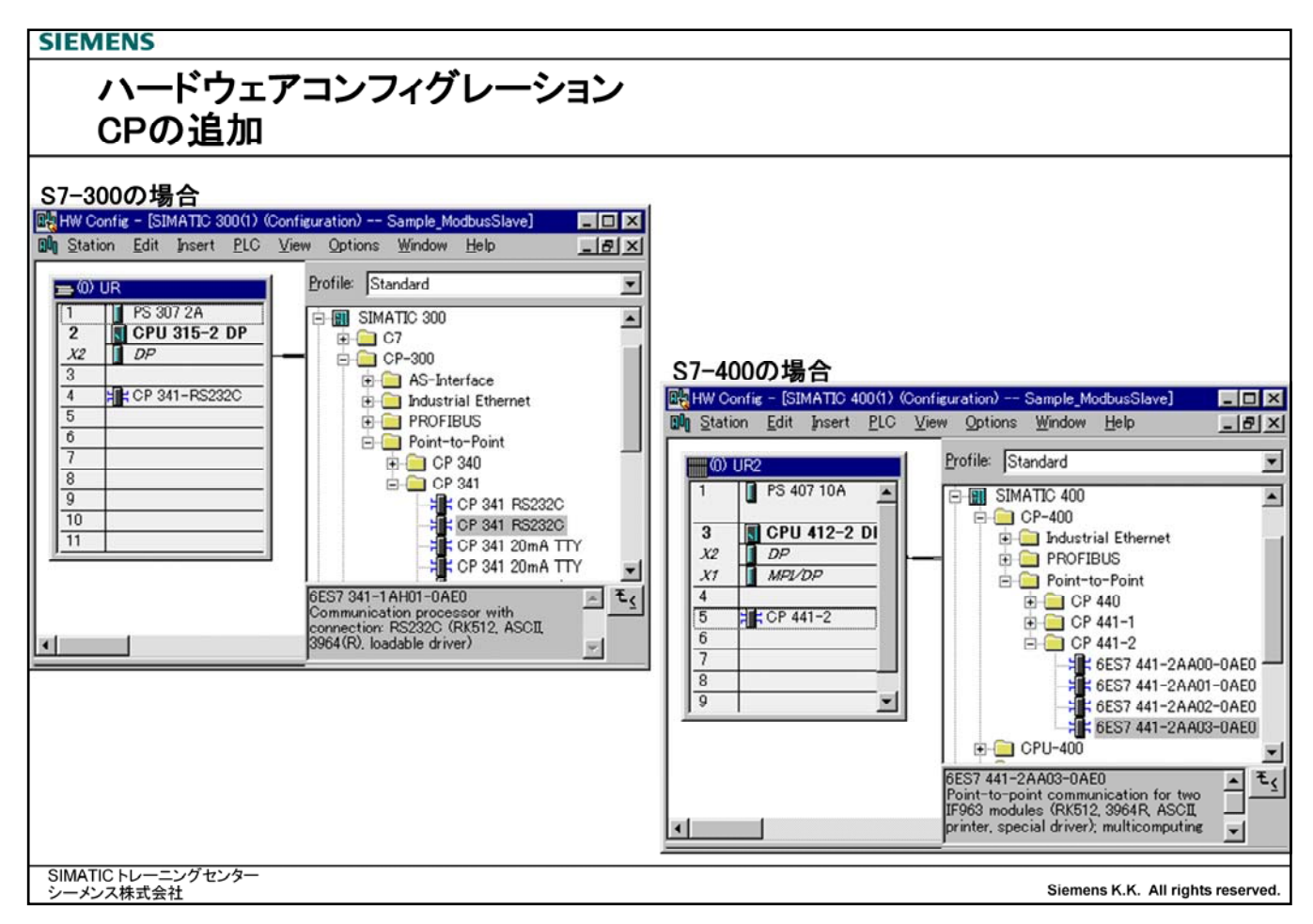

■S7-300あるいはS7-400のハードウェアコンフィグレーションを作成します。 作成方法はSTEP7トレーニングマニュアルをご覧ください。

■シリアル通信モジュールを挿入します。

S7-300シリーズではCP341、S7-400シリーズではCP441-2を使用します。

| SIEMENS                            |                |                                      |                                  |
|------------------------------------|----------------|--------------------------------------|----------------------------------|
| ハードウェ                              | アコンフィグレ・       |                                      |                                  |
| CP341のプ                            | ゚ロパティ          |                                      |                                  |
|                                    |                |                                      |                                  |
| Properties - CP 341-RS232C - (R0/S | 4)             |                                      |                                  |
| General Addresses Basic Param      | eters          |                                      |                                  |
| Inputs-                            |                |                                      |                                  |
| Start: 256                         | Process image: |                                      |                                  |
| End: 271                           | <u>v</u>       |                                      |                                  |
| System selection                   |                | Properties - CP 341-R5232C - (R0/S4) | 2                                |
| Outputs                            |                | General Addresses Basic Parameters   |                                  |
| Start: 256                         | Process image: | Basic Parameters                     |                                  |
| End: 271                           |                | Interrupt Generation: NO             |                                  |
| System selection                   |                | Reaction to CPU STOP: STOP           | <u>v</u>                         |
|                                    |                |                                      |                                  |
|                                    |                |                                      |                                  |
|                                    |                |                                      |                                  |
|                                    |                |                                      |                                  |
| OK Parameter                       |                | <u> </u>                             |                                  |
|                                    |                |                                      |                                  |
|                                    |                |                                      |                                  |
|                                    |                |                                      |                                  |
|                                    |                | OK Parameter                         | Cancel Help                      |
|                                    |                |                                      |                                  |
| SIMATIC トレーニングセンター<br>シーメンス株式会社    |                |                                      | Siemens K.K. All rights reserved |
| Addressar                          |                |                                      |                                  |
| Lost                               | CD941072 121   | °1                                   |                                  |
| lari                               |                |                                      |                                  |
|                                    | CP341は人力/出力    | 谷々16バイト長を占有します。                      |                                  |
|                                    | 入力と出力のアドレン     | スは同じアドレスを設定してください。                   |                                  |
|                                    |                |                                      |                                  |
| Basic Parametersタブ                 |                |                                      |                                  |

Interrupt Generation

CP341からCPUに対して割り込みを発生するかどうか選択します。 モドバスプロトコルにおいては、割り込み機能は使用しませんので、"NO"にします。

| SIEMENS                         |                               |                              |                       |                |                    |               |
|---------------------------------|-------------------------------|------------------------------|-----------------------|----------------|--------------------|---------------|
| ハードウェ                           | アコンフィグレーシ                     | ション                          |                       |                |                    |               |
| CP441のフ                         | パティ                           |                              |                       |                |                    |               |
|                                 | * 1                           |                              |                       |                |                    |               |
| Properties - CP 441-2 - (R0/S5) |                               |                              | ×                     |                |                    |               |
| General Addresses Basic Param   | neters                        |                              | 1                     |                |                    |               |
| Start 1024                      |                               | HW interrupt triagence       |                       |                |                    |               |
| End: 4093                       | Erosess mage                  | 0 <u>B</u> 40 🚍              |                       |                |                    |               |
|                                 |                               | Properties - CP 441-2 - (R0/ | (\$5)                 |                |                    | ×             |
|                                 |                               | General Addresses Basi       | ic Parameters         |                |                    | 1             |
|                                 |                               | Interrupt Generation:        | none                  | ¥.             |                    |               |
|                                 |                               | Interrupt Selection:         | none                  | •              |                    |               |
|                                 |                               | Reaction to CPU STOP         | Continue work         | v.             |                    |               |
|                                 |                               |                              |                       |                |                    |               |
|                                 |                               | Interface: 1                 | •                     | Module: RS 2   | 32                 |               |
| OK Parameter                    |                               |                              |                       |                |                    |               |
|                                 |                               |                              |                       |                |                    |               |
|                                 |                               |                              |                       |                |                    |               |
|                                 |                               |                              |                       |                |                    |               |
|                                 |                               | OK                           | ter                   |                | Cancel             | Help          |
| SIMATIC トレーニングセンター              |                               |                              |                       |                |                    |               |
| シーメンス株式会社                       |                               |                              |                       | Sie            | mens K.K. All rigi | nts reserved. |
| ■Addressタブ                      |                               |                              |                       |                |                    |               |
| Start                           | CP441のスタートアドレス                |                              |                       |                |                    |               |
|                                 | CP441は入力/出力各々                 | 1バイト長を占有し                    | ます。                   |                |                    |               |
| ■Basic Parametersタブ             |                               |                              |                       |                |                    |               |
| Interrupt Generation            | CP441からCPUに対して<br>モドバスプロトコルにお | 割り込みを発生す<br>おいては、割り込み        | るかどうか選択しま<br>機能は使用しませ | す。<br>んので、"NO" | にします。              |               |
| Interface                       | 1:ポート1の設定 / 2:                | ポート2の設定                      |                       |                | -                  |               |

Module ポート1あるいはポート2を、RS232C、TTYもしくはRS422/485のいずれのタイプを使用するか選択します。CP441-2のどちらかのポートを使用しない場合、Noneを選択します。

| SIEMENS                                            |                                                                                                    |                                                                                                    |
|----------------------------------------------------|----------------------------------------------------------------------------------------------------|----------------------------------------------------------------------------------------------------|
| ハード<br>CP441                                       | ウェアコンフィグレー<br>のプロパティ                                                                                                    | ーション                                                                                                    |
| Properties - CP 441-2 - (R<br>General Addresses Ba | 0/S5)<br>asic Parameters                                                                                                    |                                                                                                    |
| Order No:<br>Name:                                 | CP 441-2<br>Point-to-point communication for two IF963<br>printer, special driver); multicomputing capab<br>6ES7 441-2AA03-0AE0<br>[CP 441-2 | modules (RK512, 3964R, ASCIL )                                                                                                    |
| Comment<br>OK Paran                                | neter                                                                                                    | General     Parameters       Output     Interface:     1       Subnet     Image: Submet interface:     New       PTP(1)     Ptoperties       Dejete |
| SIMATIC トレーニング                                     | センター                                                                                                    |                                                                                                    |

## ■Generalタブ

| PtP1ボタン | CP441-2のポート1の PtP Interfaceプロパティ画面が開きます。 |
|---------|------------------------------------------|
| PtP2ボタン | CP441-2のポート2の PtP Interfaceプロパティ画面が開きます。 |

## ■PtP Interface画面

ポートを接続するサブネットを選択します。 新たにサブネットを作成する場合は、Newボタンをクリックすると下記画面が表れます。

| Properties - PTP                                                            |                                                | ×         |
|-----------------------------------------------------------------------------|------------------------------------------------|-----------|
| General                                                                     |                                                |           |
| <u>N</u> ame:<br><u>5</u> 7 subnet ID:<br>Project path:<br>Storage location | PTP(1)<br>0029 - 000A<br>Sample_ModbusSlave    |           |
| of the project:                                                             | D:¥Siemens¥S7proj¥etc¥Sample_M                 |           |
| <u>A</u> uthor:                                                             |                                                |           |
| Date created:<br>Last modified:                                             | 15.05.2002 14:24:15<br>15.05.2002 14:24:15<br> |           |
| <u>C</u> omment:                                                            |                                                | ×         |
| OK                                                                          |                                                | キャンセル ヘルプ |

| Assigning Parameter<br>File Edit View O | ers to Point-To-Point<br>ptions <u>H</u> elp | Connections - [CP 341-R | S232C (R0/S4) - | - ¥] |  |
|-----------------------------------------|----------------------------------------------|-------------------------|-----------------|------|--|
| 8                                       |                                              |                         |                 |      |  |
| Protocol: MODE                          | US Slave                                     | <b>_</b>                |                 |      |  |
|                                         |                                              |                         |                 |      |  |
|                                         |                                              |                         |                 |      |  |
|                                         |                                              |                         |                 |      |  |
|                                         |                                              |                         |                 |      |  |
|                                         |                                              | Protocol                |                 |      |  |
|                                         |                                              |                         |                 | ]    |  |
|                                         |                                              | Load Drivers            |                 |      |  |
|                                         |                                              | E . I                   |                 |      |  |
|                                         |                                              |                         |                 |      |  |
|                                         |                                              |                         |                 |      |  |

■CP341あるいはCP441-2プロパティ画面より、"Parameters"ボタンをクリックすると、シリアル通信モジュールのパラメー タ設定画面が表れます。

| Protocol | 使用するプロトコルを選択します。         |
|----------|--------------------------|
|          | ここでは"MOBUS Slave"を選択します。 |

■Protocolボタン 画面中央のProtocolボタンをクリックすると、プロトコル設定画面が現れます。

■Load Driversボタン Load Driversボタンをクリックすると、CP341/CP441-2にモドバスドライバをロードすることが できます。

| SIEMENS                                                                                                    |                               |
|----------------------------------------------------------------------------------------------------|-------------------------------|
| ハードウェアコンフィグレーション<br>モドバスパラメータ設定 – Modbus-Slaveパラメータ –                                                                                                    |                               |
| Protocol       X         General       Modbus-Slave       FC 01.05.15       FC 02       FC 03.06.16       FC 04       Limits       Data Transmission         Speed       Data Rate:       Data Bits:       Stop Bits:       Parity:       Image: Stop Bits:       Parity:         9600       Image: Bits/s       Image: Stop Bits:       Parity:       Image: Stop Bits:       Parity:         Protocol       Parameters       Image: Stop Bits:       Parity:       Image: Stop Bits:       Parity:         Protocol       Parameters       Image: Stop Bits:       Parity:       Image: Stop Bits:       Parity:         Protocol       Parameters       Image: Stop Bits:       Image: Stop Bits:       Parity:       Image: Stop Bits:       Parity:         Slave       Address:       Image: Stop Bits:       Image: Stop Bits:       Parity:       Image: Stop Bits:       Image: Stop Bits:       Image: Stop Bits:       Parity:       Image: Stop Bits:       Parity:       Image: Stop Bits:       Image: Stop Bits:       Image: Stop Bits:       Image: Stop Bits:       Image: Stop Bits:       Image: Stop Bits:       Image: Stop Bits:       Image: Stop Bits:       Image: Stop Bits:       Image: Stop Bits:       Image: Stop Bits:       Image: Stop Bits:       Image: Stop Bits:       Image: Stop Bits:       Image: |                               |
| SIMATICトレーニングセンター<br>シーメンス株式会社 Siem                                                                                                    | ens K.K. All rights reserved. |

■シリアル通信モジュールのパラメータ設定画面より、中央のProtocolボタンをクリックすると、モドバスパラメータの設定画面が現れます。

■モドバススレーブのパラメータを設定します。

#### <u>Speed</u>

Baud Rate 伝送速度(300/600/1200/2400/4800/9600/19200/38400/76800bps)

### <u>Character Frame</u>

| Data bits | データ長(8ビット固定)         |
|-----------|----------------------|
| Stop Bits | ストップビット長(1/2)        |
| Parity    | パリティ(None/Evern/Odd) |

#### <u>Protocol Parameters</u>

| Slave Address        | スレーブ局番(1~255)               |
|----------------------|-----------------------------|
| Operating Mode       | オペレーティングモード                 |
|                      | 通常は"Nomal Operation"を選択します。 |
| Multiplier character | キャラクタディレー時間                 |

| MENS<br>ハードウェアコンフィグレーション<br>モドバスパラメータ設定 – Coilビットエリア(FC01,05,15) – |                        |                                   |                        |                |
|--------------------------------------------------------------------|------------------------|-----------------------------------|------------------------|----------------|
| Protocol                                                           | 010515 ) so oo l so    | 020616 EC 04 Limite Date Tran     | ×                      |                |
| Conversion of Modbus-A                                             | ddresses with Function | n Code FC 01, 05, 15              |                        |                |
| MODBUS-Address in<br>Transmission Message                          | [decimal]<br>(D-65535) | SIMATIC-Memory Area               | [decimal]<br>(0-65535) |                |
| from 0<br>to 79                                                    |                        | Memory commence at M 100<br>Bits: | .0                     |                |
| from 160<br>to 199                                                 |                        | Outputs: commence at Q 0          |                        |                |
| from 300<br>to 319                                                 |                        | Timer: commence at T 30           |                        |                |
| from 0<br>to 0                                                     |                        | Counter: commence at C 0          |                        |                |
| OK                                                                 |                        |                                   | zル ヘルプ                 |                |
| モドバスアドレスニ                                                          | <b>ニリア — 1</b>         | 」<br>SIMATIC側<br>(スタートM/          | のアドレス<br>Q/T/Cアドレス)    |                |
| SIMATIC トレーニングセンター<br>ノーメンス株式会社                                    |                        |                                   | Siemens K.K. Al        | rights reserve |

■FC01,05,15タブにおいて、コイルエリアの割り当てを行います。

■画面左側には、モドバスアドレスエリア内の開始アドレスと終了アドレスを指定します。

ただし、この画面で設定するのは、実際のモドバスアドレスから1引いた数値を設定します。(モドバスアドレスの100を指定するのであれば99、モドバスアドレスの500を指定するのであれば499と入力します。)

モドバスアドレスエリアのfromとtoの両方とも0を入力すると、そのエリアは使用しないことになります。

■画面右側には、それに対応するCPU内のM、Q、T、Cの各々のエリアの開始アドレスを指定します。 (長さはモドバスアドレスエリアの指定で決定されます。)

■例えば、上記画面では、

モドバスアドレス 1~80の80ビット長を、M100.0~M109.7

モドバスアドレス 161~200の40ビット長を、Q0.0~Q4.7

モドバスアドレス 301~320の20ビット長を、T<u>30</u>~M59

カウンタエリアの割り当ては行わない

24

25

:

という割り当てを行った状態になります。

この場合Mのエリアは次の様に割り当てられたことになります。 コイルアドレス Mアドレス M100.0 2 M100.1 8 M100.7 9 M101.0 • M101.7 16 17 M102.0 :

M102.7

M103.0

:

| SIEMENS                                                                                                    |                                   |  |  |
|----------------------------------------------------------------------------------------------------|-----------------------------------|--|--|
| ハードウェアコンフィグレーション<br>モドバスパラメータ設定 – Inputビットエリア(FC02) –                                                                               |                                   |  |  |
| Protocol                                                                                                    | ×                                 |  |  |
| General Modbus-Slave FC 01,05,15 FC 02 FC 03,06,16 FC 04 Limits Data Transmission                                                   |                                   |  |  |
| Conversion of Modbus-Addresses with Function Code FC 02                                                                             |                                   |  |  |
| MODBUS-Address in<br>Transmission Message         [decimal]<br>(0-65535)         SIMATIC-Memory Area         [decimal]<br>(0-65535) |                                   |  |  |
| from 0<br>to 159: Memory commence at M 120 .0<br>Bits:                                                                              |                                   |  |  |
| from 0 Inputs: commence at I 0 0                                                                                                    |                                   |  |  |
| OK キャンセル ヘルプ                                                                                                    |                                   |  |  |
| モドバスアドレスエリア – 1<br>SIMATIC側のアドレス<br>(スタートM/Iアドレス)                                                                                   |                                   |  |  |
| SIMATIC トレーニングセンター<br>シーメンス株式会社                                                                                                    | Siemens K.K. All rights reserved. |  |  |

■FC02タブにおいて、インプットエリアの割り当てを行います。

 画面左側には、モドバスアドレスエリア内の開始アドレスと終了アドレスを指定します。
 ただし、この画面で設定するのは、実際のモドバスアドレスから1引いた数値</u>を設定します。(モドバスアドレスの100を 指定するのであれば99、モドバスアドレスの500を指定するのであれば499と入力します。)
 画面右側には、それに対応するCPU内のM、Iの各々のエリアの開始アドレスを指定します。

(長さはモドバスアドレスエリアの指定で決定されます。)

■例えば、上記画面では、

モドバスアドレス 1~160の160ビット長を、M120.0~M139.7

Iエリアの割り当ては行わない、

という割り当てを行った状態になります。

この場合Mのエリアは次の様に割り当てられたことになります。 インプットアドレス Mアドレス

| ゚ットアドレス | Mアドレス  |
|---------|--------|
| 1       | M120.0 |
| 2       | M120.1 |
| :       | :      |
| 8       | M120.7 |
| 9       | M121.0 |
| :       | :      |
| 16      | M121.7 |
| 17      | M122.0 |
| :       | :      |
| 24      | M122.7 |
| 25      | M123.0 |
| :       | :      |
|         |        |

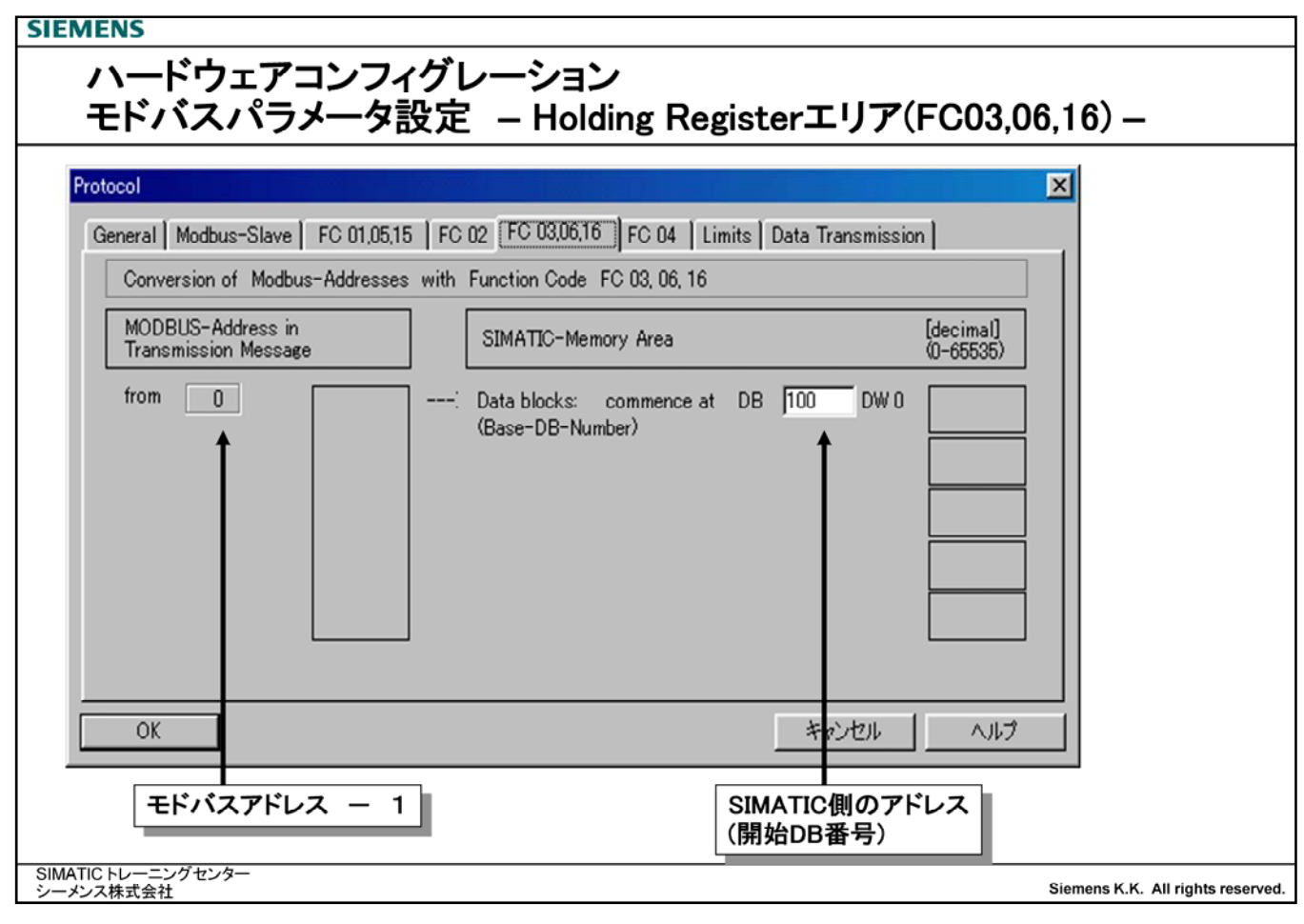

■FC03,06,16タブでは、ホールディングレジスタエリアの割り当てを行います。

■ホールディングレジスタを割り当てる開始DB番号を割り当てるだけで、割り当ては自動的に認識されます。

■例えばDB100をこの画面で入力した場合、次の様な認識がなされます。

| ホールディンクレシュタアトレス | DBDBWアドレス    |                               |
|-----------------|--------------|-------------------------------|
| 1               | DB100DBW0    | (DBB0が上位バイト、DBB1が下位バイト)       |
| 2               | DB100DBW2    | (DBB2が上位バイト、DBB3が下位バイト)       |
| 3               | DB100DBW4    | (DBB4が上位バイト、DBB5が下位バイト)       |
| :               | :            |                               |
| 511             | DB100DBW1020 | (DBB1020が上位バイト、DBB1021が下位バイト) |
| 512             | DB100DBW1022 | (DBB1022が上位バイト、DBB1023が下位バイト) |
| 513             | DB101DBW0    | (DBB0が上位バイト、DBB1が下位バイト)       |
| 514             | DB101DBW2    | (DBB2が上位バイト、DBB3が下位バイト)       |
| :               | :            |                               |
| 1024            | DB101DBW1022 | (DBB1022が上位バイト、DBB1023が下位バイト) |
| 1025            | DB102DBW0    | (DBB0が上位バイト、DBB1が下位バイト)       |
| :               | :            |                               |
| :               | :            |                               |
| 65025           | DB127DBW0    | (DBB0が上位バイト、DBB1が下位バイト)       |
| :               |              |                               |
| 65534           | DB127DBW1022 | (DBB1022が上位バイト、DBB1023が下位バイト) |

ひとつのDBは512レジスタ長(512ワード、1024バイト)で区切られ、次のアドレスは次のDBの最初のアドレス(DBW0が認識されます。

| SIEMENS                                                     |                                                       |                                   |  |
|-------------------------------------------------------------|-------------------------------------------------------|-----------------------------------|--|
| ハードウェアコンフィグレーション<br>モドバスパラメータ設定 – Input Registerエリア(FC04) – |                                                       |                                   |  |
| Protocol<br>General Modbus-Slave EC 01.0515 EC              | :02 FC 030616 FC 04 Limits Data Transmission          | X                                 |  |
| Conversion of Modbus-Addresses with                         | Function Code FC 04                                   | 1                                 |  |
| MODBUS-Address in<br>Transmission Message                   | SIMATIC-Memory Area [decimal]<br>(0-65535)            |                                   |  |
| from 0:                                                     | Data blocks: commence at DB 200 DW 0 (Base-DB-Number) |                                   |  |
| OK                                                          | キャンセル ヘルプ                                             |                                   |  |
| モドバスアドレス – 1                                                | I<br>SIMATIC側のアドレス<br>(開始DB番号)                        |                                   |  |
| SIMATICトレーニングセンター<br>シーメンス株式会社                              |                                                       | Siemens K.K. All rights reserved. |  |

■FC04タブでは、インプットレジスタエリアの割り当てを行います。

■ホールディングレジスタを割り当てる開始DB番号を割り当てるだけで、割り当ては自動的に認識されます。

■例えばDB200をこの画面で入力した場合、次の様な認識がなされます。

| 1 DB200DBW0 (DBB0が上位バイト、DBB1が下位バイト)             |    |
|-------------------------------------------------|----|
|                                                 |    |
| 2 DB200DBW2 (DBB2か上位パイト、DBB3かト位パイト)             |    |
| 3 DB200DBW4 (DBB4が上位バイト、DBB5が下位バイト)             |    |
| : :                                             |    |
| 511 DB200DBW1020 (DBB1020が上位バイト、DBB1021が下位バイ)   | -) |
| 512 DB200DBW1022 (DBB1022が上位バイト、DBB1023が下位バイ)   | -) |
| 513 DB201DBW0 (DBB0が上位バイト、DBB1が下位バイト)           |    |
| 514 DB201DBW2 (DBB2が上位バイト、DBB3が下位バイト)           |    |
| : :                                             |    |
| 1024 DB201DBW1022 (DBB1022が上位バイト、DBB1023が下位バイ)  | -) |
| 1025 DB202DBW0 (DBB0が上位バイト、DBB1が下位バイト)          |    |
| : :                                             |    |
| : :                                             |    |
| 65025 DB227DBW0 (DBB0が上位バイト、DBB1が下位バイト)         |    |
| :                                               |    |
| 65534 DB227DBW1022 (DBB1022が上位バイト、DBB1023が下位バイ) | -) |

ひとつのDBは512レジスタ長(512ワード、1024バイト)で区切られ、次のアドレスは次のDBの最初のアドレス(DBW0が認識されます。

| IEMENS                      |              |                                          |                  |                 |                        |                  |              |
|-----------------------------|--------------|------------------------------------------|------------------|-----------------|------------------------|------------------|--------------|
| ハードウェア                      | コンフ          | ィグレーショ                                   | と                |                 | h)                     |                  |              |
|                             | ノーツ          | 設止 - 香る                                  | ところで             |                 | ts) —                  |                  |              |
| Protocol                    |              |                                          | 8                |                 |                        | ×                |              |
| General Modbus-Slave        | FC 01,05,1   | 5   FC 02   FC 03,06,1                   | 6   FC 04 [[]    | mits) Data Tran | nsmission              |                  |              |
| SIMATIC-Limits for          | Write Access | with Function Code F                     | C 05, 15, 06, 16 |                 |                        |                  |              |
|                             | SIMATIC-I    | Memory Area (Lower-/                     | Üpper-Limits N   | 1IN/MAX)        | [decimal]<br>(0-65535) |                  |              |
|                             | :            | Data blocks:<br>(Resulting<br>DB-Number) | MIN              | DB 100          |                        |                  |              |
|                             |              |                                          | MAX              | DB 101          |                        |                  |              |
|                             | :            | Memory Bits:                             | MIN              | M 100           | .0                     | 1                |              |
|                             |              |                                          | MAX              | M 103           | 3                      |                  |              |
|                             | :            | Outputs:                                 | MIN              | Q D             | .0                     | 1                |              |
|                             |              |                                          | MAX              | Q O             | .7                     |                  |              |
| OK                          |              |                                          |                  | = キル            | セル / ヘルプ               |                  |              |
|                             |              |                                          |                  | マスタから           | の書き込み許可                | ーーーー<br>「エリア     |              |
|                             |              |                                          |                  |                 |                        |                  |              |
| MATICトレーニングセンター<br>ーメンス株式会社 |              |                                          |                  |                 |                        | Siemens K.K. All | rights reser |

■モドバスマスタより書き込みを許可するエリアを指定します。

- ■例えば、DB100とDB101のエリアのみを書き込み許可する場合は、MIN=DB<u>100</u>、MAX=DB<u>101</u>を設定します。 MAX番号にDB1が入力されていると、DBエリアへの書き込みは全て禁止されます。
- ■例えば、M100.0~M103.7までのエリアのみを書き込み許可する場合は、MIN=<u>100</u>.0、MAX=<u>103</u>.7を設定します。 MAX番号に0が入力されていると、Mエリアへの書き込みは全て禁止されます。
- ■MIN=0、MAX=0と設定したグループがると、下記のメッセージが表示されますが、エラーではありません。

| Limits Sim | atic-Data blocks (1426:748)                                                           |
|------------|---------------------------------------------------------------------------------------|
|            | Value "1" has been specified as upper-limit MAX in the<br>Simatic-area "Data blocks"! |
| _          | This means that the whole area is "disabled" for write access                         |
|            |                                                                                       |
|            |                                                                                       |
| 0          | K                                                                                     |

| SIEMENS                                   |                                         |
|-------------------------------------------|-----------------------------------------|
| ハードウェアコンフィグレー<br>モドバスパラメータ設定 -            | ション<br>RS232C設定(Data Transmission) –    |
| Protocol                                  |                                         |
| General Modbus-Slave FC 01,05,15 FC 02 FC | 03,06,16 FC 04 Limits Data Transmission |
| Data Flow Control                         | Data Flow Control Parameters            |
| Automatic Use of RS 232C Signals          | <u>Time to RTS OFF:</u> 100 x 100 us    |
|                                           | Data Output Waiting Time: 100 x 100 us  |
|                                           |                                         |
|                                           |                                         |
|                                           |                                         |
|                                           |                                         |
|                                           |                                         |
|                                           |                                         |
| OK                                        | キャンセル ヘルプ                               |
|                                           |                                         |
|                                           |                                         |
| SIMATICトレーニングセンター<br>シーメンス株式会社            | Siemens K.K. All rights reserved.       |

■RS232Cのインターフェイスを使用した場合に表れる画面です。

■RS232Cの制御信号を使用してフロー制御する場合はチェックをいれます。

| rotocol                                                      |                                                                                                    |
|--------------------------------------------------------------|----------------------------------------------------------------------------------------------------|
| General   Modbus-Slave   FC 01,05,15   FC 02   FC 0          | 3,06,16 FC 04 Limits Interface                                                                                                    |
| Operating Mode<br>© Eull-Duplex (RS 422) Four-Wire Operation | Presetting of the Receiving Line                                                                                                    |
| C Half-Duplex (RS 485) Two-Wire Operation                    | <ul> <li>G Signal R(A) 5 Volt (Break Evaluation)<br/>Signal R(B) 0 Volt</li> <li>C Signal R(A) 0 Volt<br/>Signal R(B) 5 Volt</li> </ul> |
| OK                                                           | キャンセル ヘルプ                                                                                                    |

■RS422/RS485のインターフェイスを使用した場合に表れる画面です。

■Operating Modeのグループにおいて、RS422で使用するかRS485で使用するかを選択します。

| SIEMENS                                    |                                   |
|--------------------------------------------|-----------------------------------|
| ハードウェアコンフィグレーション<br>MODBUS Slaveドライバのロード   |                                   |
| Load Drivers                               | ×                                 |
| Driver version online on module            |                                   |
| Driver name:                               |                                   |
| Driver version:                            |                                   |
| Driver version offline on programming unit |                                   |
| Driver name: S7WFPB1X                      |                                   |
| Driver version: 2.4                        |                                   |
| Downloading to module: Load Driver         | rs                                |
| Close                                      | Help                              |
|                                            |                                   |
|                                            |                                   |
|                                            |                                   |
| SIMATIC トレーニングセンター<br>シーメンス株式会社            | Siemens K.K. All rights reserved. |

- シリアル通信モジュールのパラメータ設定画面より、中央のLoad Driversボタンをクリックすると、モドバスパラメータの設定画面が現れます。
- モドバスプロトコルはCP341/CP441-2には標準で持っていませんので、この画面からドライバのダウンロード作業が必要です。
- ① STEP7のパソコンをCPUにオンライン接続する。
- ② ハードウェアコンフィグレーションをダウンロードする。

このときは、CP341のドライバ選択はMODBUS Slaveになっていなくてもかまいません。

- ③ CPUをランさせる。
- ④ CPUをストップする。
- ⑤この画面を表示する。
- ⑥ Load Driversボタンをクリックして、ドライバをダウンロードする。
- ⑦ S7-400Hにてモドバスを使用する場合、この画面を表示したときに 右のメッセージが表れる場合があります。
   この場合は、接続するCPUを変えて行ってください。(CPU0→CPU1) なおS7-400Hでは、アクティブ状態でストップしているCPU側でないと、
   この作業は行えません。(例えば、CPU0からダウンロードするのであれ ば、CPU1をストップしてからCPU0をストップすると、CPU0がマスタ状態 でストップします。)

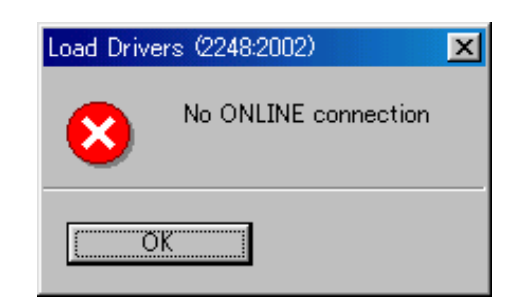

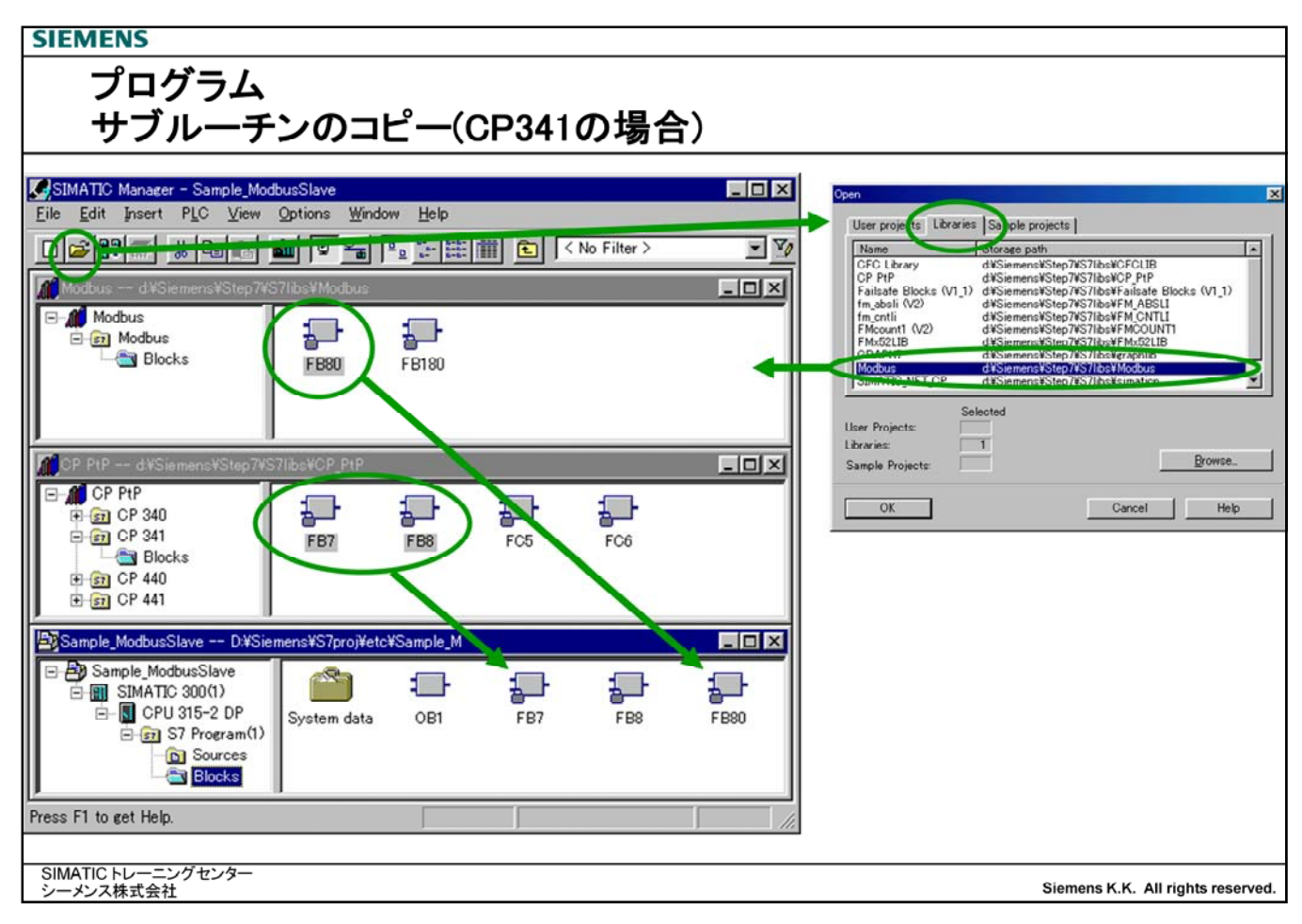

■CP341においてモドバススレーブドライバを使用する場合、次のシーメンス提供のサブルーチンが必要です。

| ■FB80(MODB_341) | モドバススレーブ用のサブルーチンです。                   |
|-----------------|---------------------------------------|
|                 | OB1のサイクルプログラムで呼び出します。                 |
| ■FB7(P_RECV_RK) | CP341用のデータ受信サブルーチンです。                 |
|                 | ユーザープログラムで呼び出すことはしませんが、FB80内で呼び出されます。 |
| ■FB8(P_SEND_RK) | CP341用のデータ送信サブルーチンです。                 |
|                 | ユーザープログラムで呼び出すことはしませんが、FB80内で呼び出されます。 |

FB7(RECV\_RK)/FB8(SEND\_RK)はFB80の内部で呼び出されます。FB7(RECV\_RK)/FB8(SEND\_RK)の番号を変更すると、正常に動作しません。

これらサブーチンは、あらかじめ上記画面のように、ライブラリよりコピーしておきます。 FB80は"MODBUS"という名称のライブラリ、FB7/FB8は"CP\_PtP"という名称のライブラリに格納されています。

■CP441-2においてモドバススレーブドライバを使用する場合、次のシーメンス提供のサブルーチンが必要です。

■FB180(MODB\_441) モドバススレーブ用のサブルーチンです。 OB1のサイクルプログラムで呼び出します。

このサブーチンは、CP341同様、"MODBUS"という名称のライブラリよりコピーしておきます。

<u>注意 ライブラリへの書き込み操作は行わないで下さい。</u> \_\_\_\_\_ユーザープロジェクトへのコピーが終了したらすぐに閉じてください。

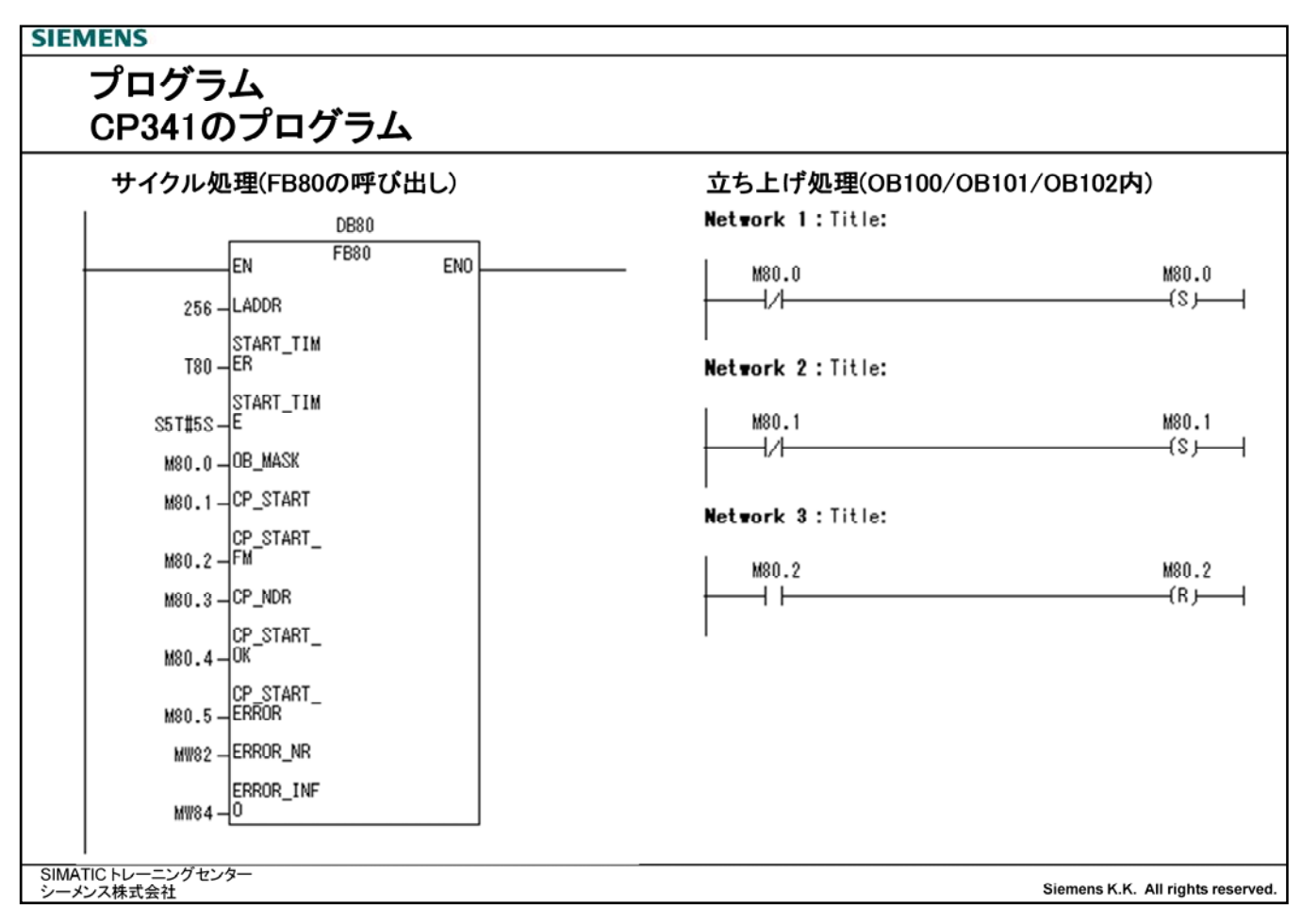

■CP341ではFB80をOB1のサイクルより毎スキャン呼び出します。

### ■次のパラメータを設定します。

| LADDR          | CP341のI/Oアドレス                                                   |
|----------------|-----------------------------------------------------------------|
| START_TIMER    | スタートチェック用に使用するタイマ番号                                             |
| START_TIME     | スタートチェックの時間                                                     |
| OB_MASK        | 1:I/Oアクセスエラーをマスクする                                              |
| CP_START       | イニシャライズビット                                                      |
| CP_START_FM    | イニシャライズ用補助ビット                                                   |
| CP_NDR         | ジョブ完了ビット                                                        |
| CP_START_OK    | イニシャライズ正常終了ビット                                                  |
| CP_START_ERROR | イニシャライズ異常終了ビット                                                  |
| ERROR_NR       | エラー番号                                                           |
| ERROR_INF      | 補助エラーコード                                                        |
|                | エラーコードについては、英文のモドバススレーブマニュアルを参照してください。                          |
|                | ERROR_NR、ERROR_INFはエラー発生時にエラーコードが記録されますが、システムはこのコードのリセットは行いません。 |

また、OB\_MASK、CP\_START、CP\_START\_FMに割り当てたビットは、CPUのリスタート時にセット/リセット処理が必要です。
 OB\_MASK SET

| -            |       |
|--------------|-------|
| CP_START     | SET   |
| ■CP_START_FM | RESET |

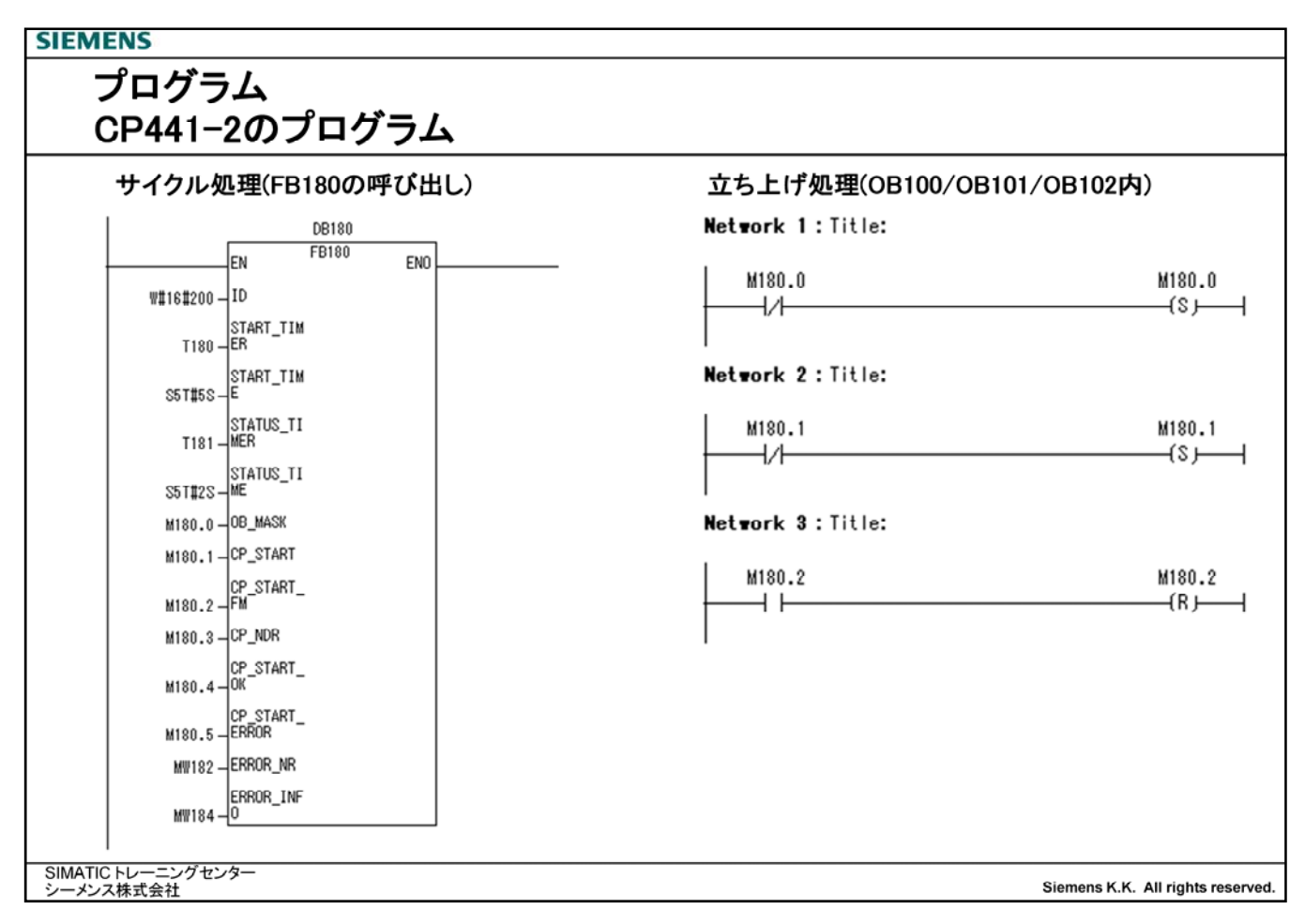

■CP441-2ではFB180をOB1のサイクルより毎スキャン呼び出します。

#### ■次のパラメータを設定します。

| ID             | NetProにて設定したコネクションID番号                                          |
|----------------|-----------------------------------------------------------------|
| START_TIMER    | スタートチェック用に使用するタイマ番号                                             |
| START_TIME     | スタートチェックの時間                                                     |
| STATUS_TIMER   | SYSTAT(System Status)読み込み用タイマ                                   |
| STATUS_TIME    | SYSTAT読み込みサンプリング時間                                              |
| OB_MASK        | 1:I/Oアクセスエラーをマスクする                                              |
| CP_START       | イニシャライズビット                                                      |
| CP_START_FM    | イニシャライズ用補助ビット                                                   |
| CP_NDR         | ジョブ完了ビット                                                        |
| CP_START_OK    | イニシャライズ正常終了ビット                                                  |
| CP_START_ERROR | イニシャライズ異常終了ビット                                                  |
| ERROR_NR       | エラー番号                                                           |
| ERROR_INF      | 補助エラーコード                                                        |
|                | エラーコードについては、英文のモドバススレーブマニュアルを参照してください。                          |
|                | ERROR_NR、ERROR_INFはエラー発生時にエラーコードが記録されますが、システムはこのコードのリセットは行いません。 |

■また、OB\_MASK、CP\_START、CP\_START\_FMに割り当てたビットは、CPUのリスタート時にセット/リセット処理が必要 です。

| ■OB_MASK     | SET   |
|--------------|-------|
| CP_START     | SET   |
| ■CP_START_FM | RESET |